## Anleitung für die Anmeldung in Zoom per Single Sign On

| Coom Cloud-Meetings |                                       | - |          |  |
|---------------------|---------------------------------------|---|----------|--|
|                     | ZOOM ~                                |   |          |  |
|                     | Geben Sie Ihre E-Mail ein             |   |          |  |
|                     | Geben Sie Ihr Kennwort ein Vergessen? |   |          |  |
|                     | Anmelden                              |   |          |  |
|                     | C Ich möchte angemeldet bleiben       |   |          |  |
|                     | oder melden Sie sich an per           |   |          |  |
|                     |                                       |   |          |  |
|                     | SSO Apple Google Facebook             |   |          |  |
| < Zurück            |                                       |   | Anmelden |  |

1. Öffnen Sie zunächst die Zoom-Anwendung und klicken auf SSO.

2. Tragen Sie **gwdg** in das markierte Feld ein.

| Coom Cloud-Meet | ings                             |            |  | × |
|-----------------|----------------------------------|------------|--|---|
|                 | Mit SSO anmelden                 |            |  |   |
|                 | Geben Sie Ihre Firmen-Domäne ein | .zoom.us v |  |   |
|                 | Ich kenne die Firmendomäne nicht | Fortfahren |  |   |
|                 |                                  |            |  |   |
| < Zurück        |                                  |            |  |   |

3. Melden Sie sich nun mit Ihrem GWDG-Mitarbeiter\*innen-Account an.

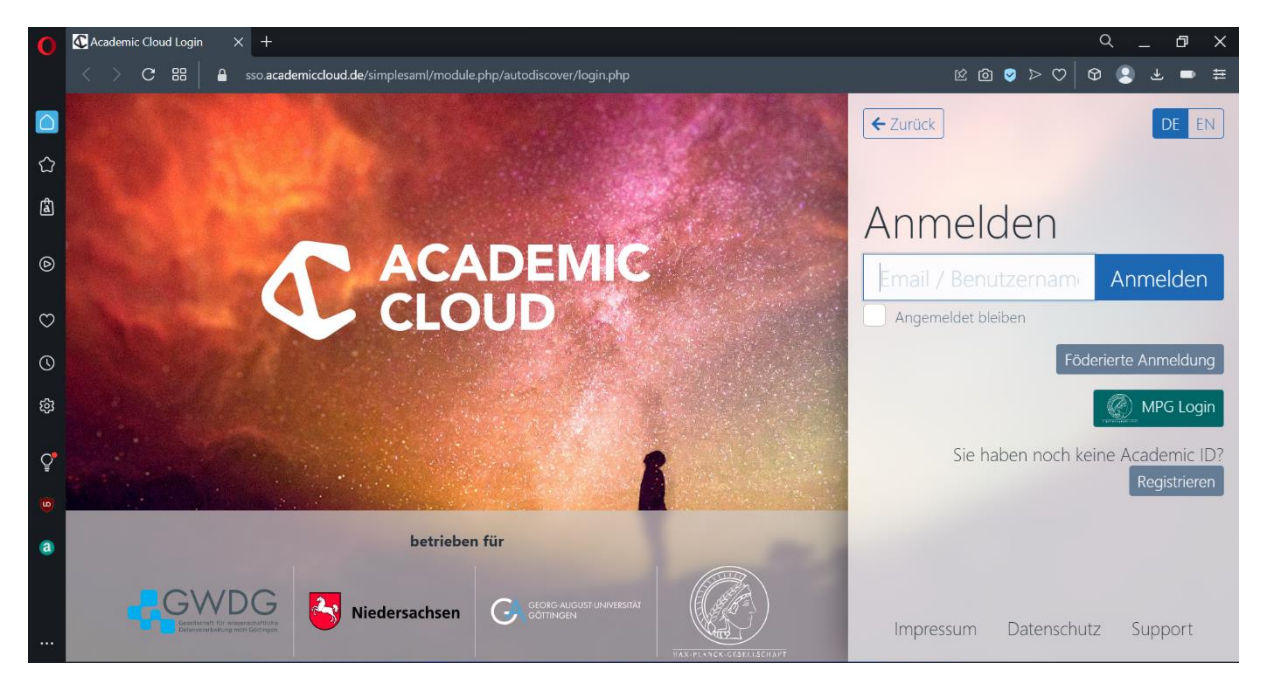

4. Klicken Sie nun auf **Bestätigen Sie Ihre E-Mail-Adresse**. Ihnen wird nun eine Bestätigungsmail zugesandt.

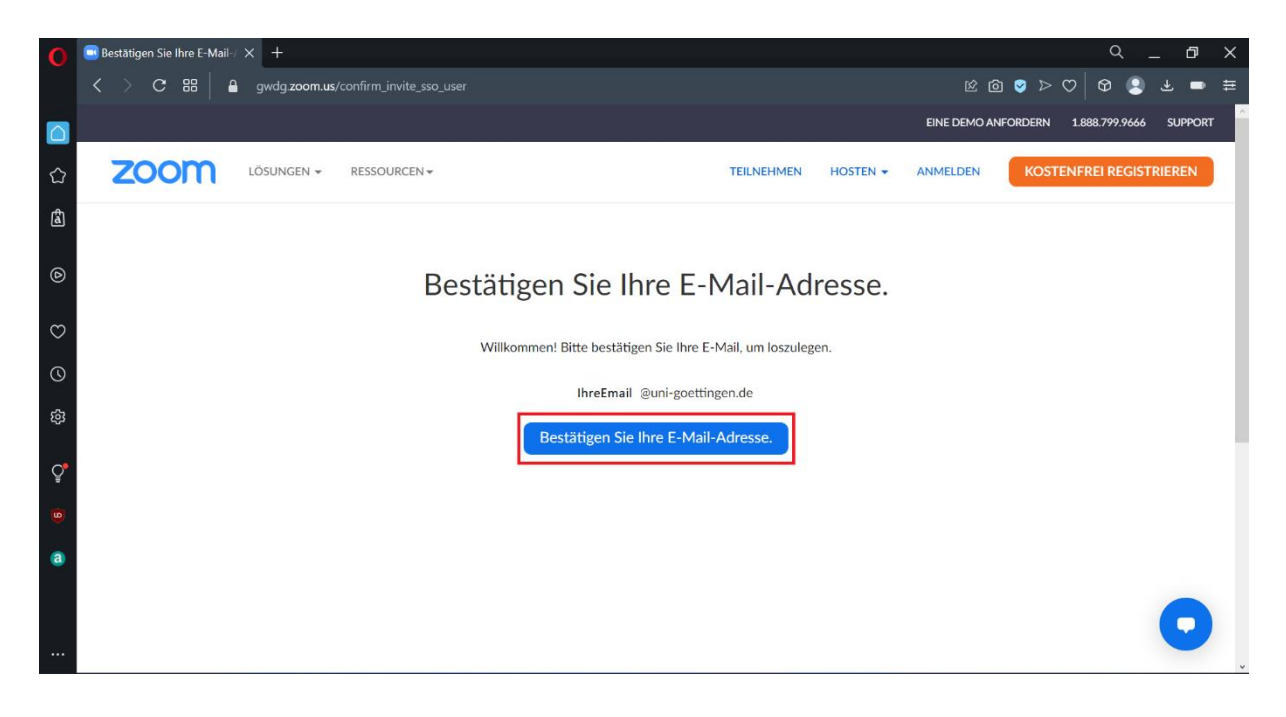

5. Sie haben nun eine Bestätigungsmail erhalten. Öffnen Sie die Bestätigungsemail und klicken Sie nun auf **Activate Account**. Sie werden nun auf die Zoom-Website weitergeleitet.

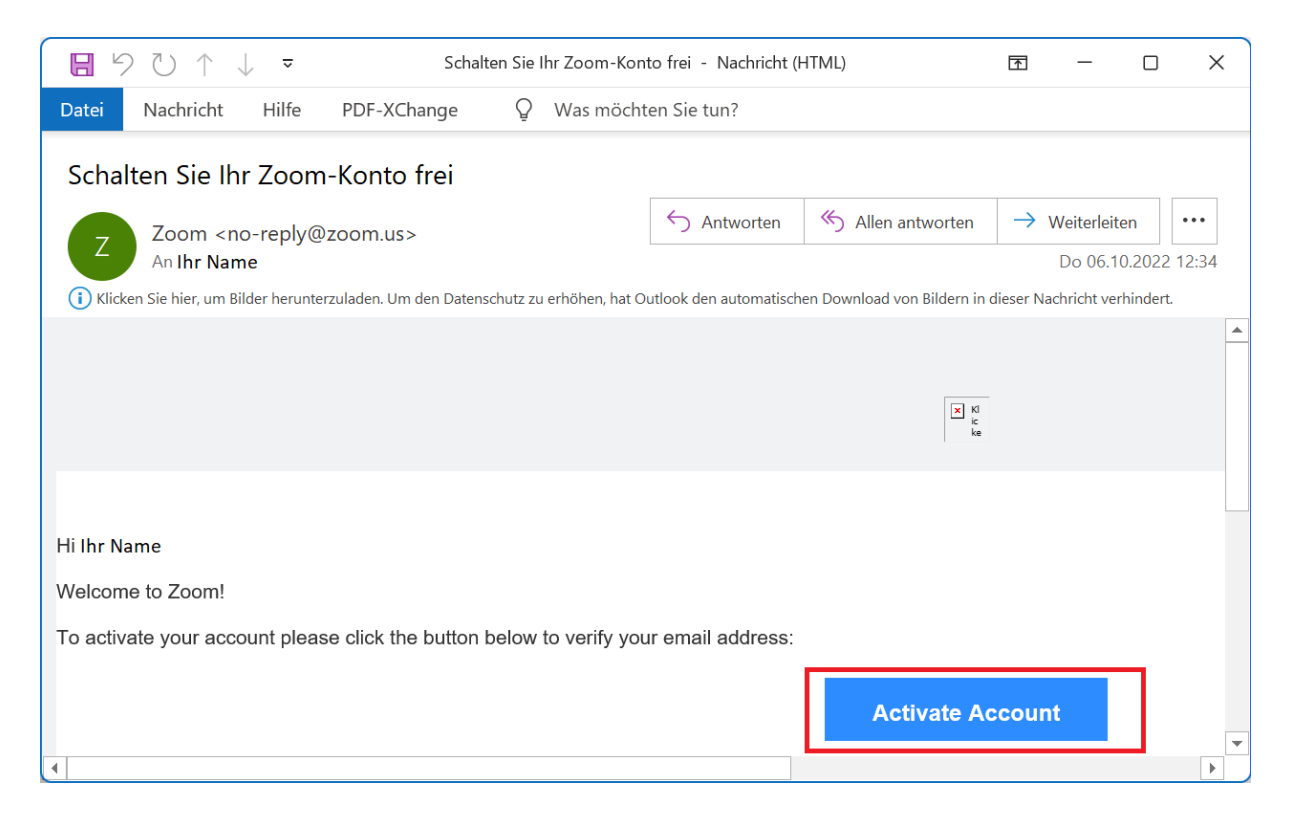

6. Klicken Sie nun auf der Zoom-Website auf **SSO**.

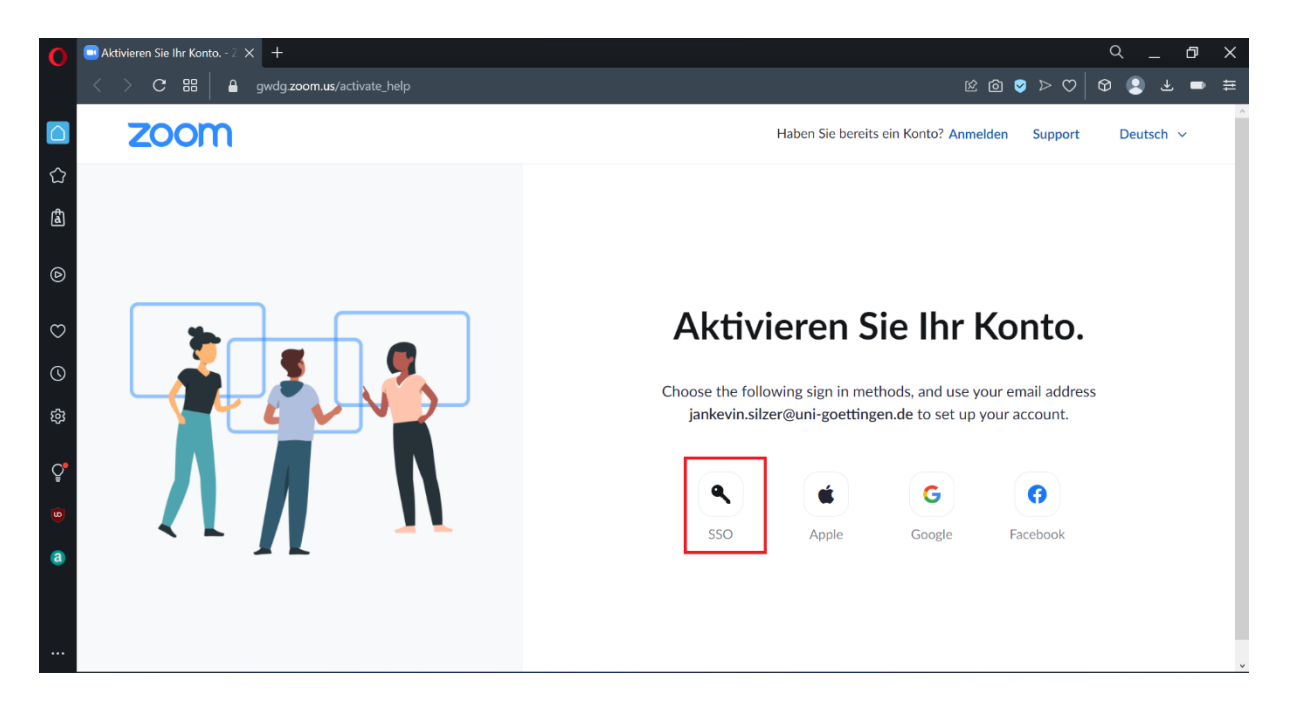

7. Melden Sie nun noch einmal mit Ihrem **GWDG-Mitarbeiter\*innenacount** an.

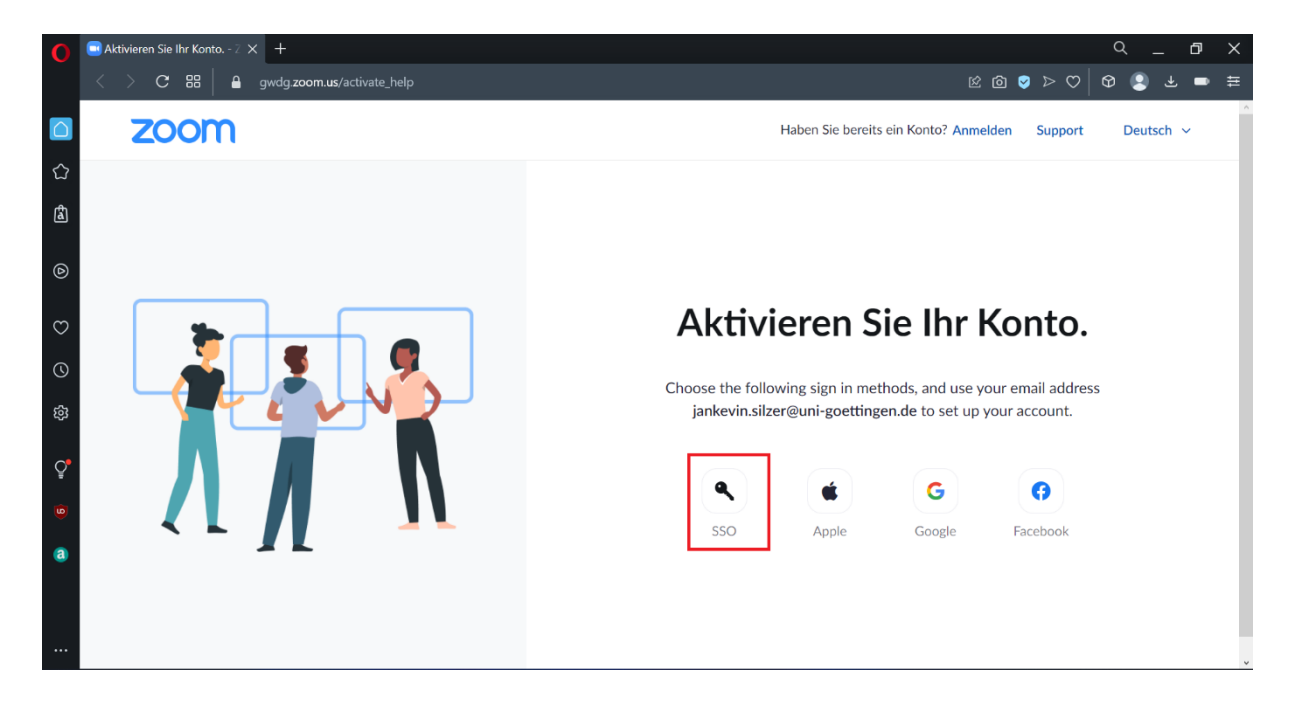

8. Öffnen Sie nun Zoom und klicken auf Anmelden.

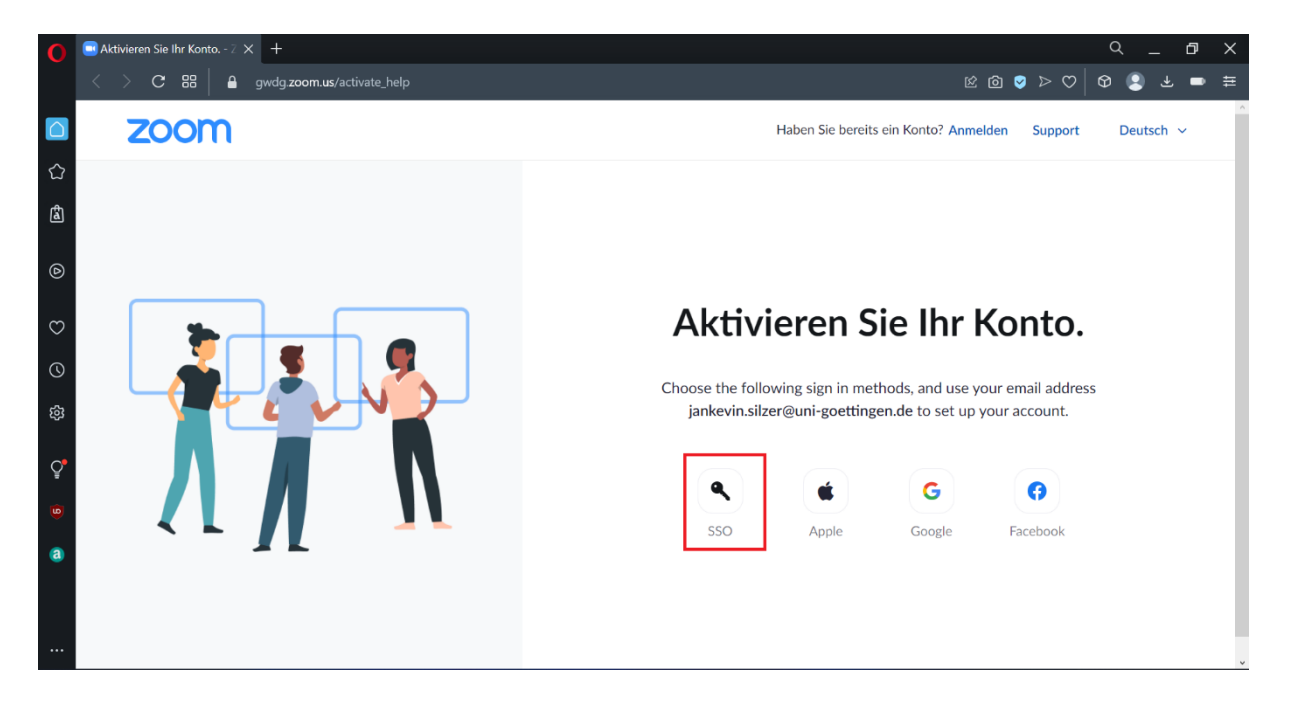

9. Klicken Sie nun auf **SSO**. Sie werden nun auf die Website der Academic Cloud weitergeleitet und müssen sich dort mit Ihrem **GWDG-Mitarbeiter\*innen-Account** anmelden.

| Coom Cloud-Meetings |                                       | _ |          | × |
|---------------------|---------------------------------------|---|----------|---|
|                     | ZOOM ~                                |   |          |   |
|                     | Geben Sie Ihre E-Mail ein             |   |          |   |
|                     | Geben Sie Ihr Kennwort ein Vergessen? |   |          |   |
|                     | Anmelden                              |   |          |   |
|                     | C Ich möchte angemeldet bleiben       |   |          |   |
|                     | oder melden Sie sich an per           |   |          |   |
|                     | SSO Apple Google Facebook             |   |          |   |
| < Zurück            |                                       |   | Anmelder | n |

10. Klicken Sie nun auf **Zoom Meetings öffnen**. Es sollte sich nun Zoom öffnen.

| 0        | Per SSO anmelden - Zoom × +                                                             | Q         | _ 0       | × |
|----------|-----------------------------------------------------------------------------------------|-----------|-----------|---|
|          | C C BB gwdg.zoom.us/saml/mobile_success                                                 | ⊘ ⊳   ⊗ ( | 2 🕹 🚥     | Ħ |
|          | Zoom Meetings öffnen?<br>https://gwdg.zoom.us möchte diese Anwendung öffnen.            | Support   | Deutsch 👻 | • |
| 습        | Erlauben Sie gwdg.zoom.us die Öffnung solcher Links immer in der zugehörigen Anwendung. |           |           |   |
| â        | Zoom Meelings älfnen Abbrechen                                                          |           |           |   |
| ۵        |                                                                                         |           |           |   |
| Ø        |                                                                                         |           |           |   |
| 0        | Per SSO anmelden                                                                        |           |           |   |
| ŝ        | Klicken Sie Öffnen auf das vom Browser angezeigte Dialogfeld                            |           |           |   |
| ç        | Wenn Sie kein Dialogfeld sehen, klicken Sie unten                                       |           |           |   |
| 9        | Durch das Anklicken von "Zoom öffnen" stimmen Sie unseren Nutzungsbedingungen und       |           |           |   |
| <b>a</b> | Datenschutzhonunien zu                                                                  |           |           |   |
|          | Zoom öffnen                                                                             |           | 0         |   |
|          |                                                                                         |           |           | ÷ |

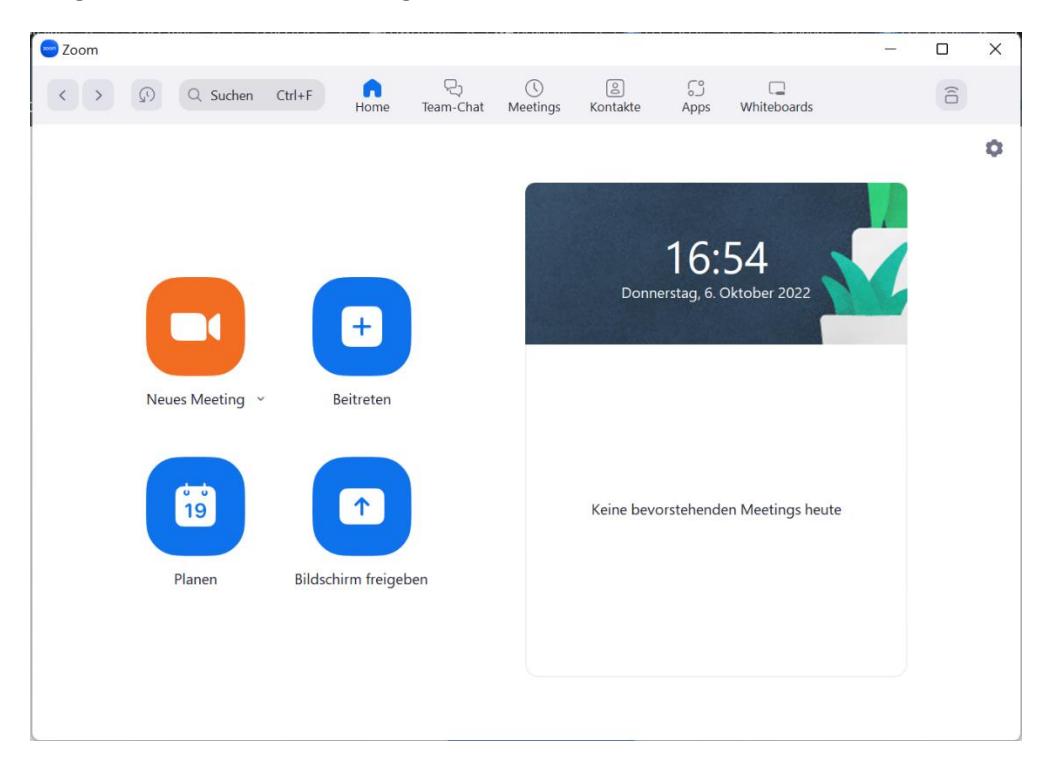

10. Fertig. Sie sind nun auf Zoom angemeldet.